## DragonForce

Team Collaboration

## Archived Group Reports

| Archived Groups                                                   |                  |                      | =                    | <b>▲</b> _ □ ×          |
|-------------------------------------------------------------------|------------------|----------------------|----------------------|-------------------------|
| arch:                                                             | From:            | То:                  |                      |                         |
| Archived Groups                                                   | 🙃 Fire           | 15-Jan-2020<br>04:15 | 29-Aug-2019<br>11:17 | tatiana (Tatiana)       |
| <ul> <li>123</li> <li>123 Main Street</li> </ul>                  | 🐼 First Response | 15-Jan-2020<br>04:15 | 25-Sep-2019<br>10:00 | tatiana (Tatiana)       |
| <ul> <li>Barricaded Suspect</li> <li>COVID - 19</li> </ul>        | 🙆 Liberty Bell   | 28-Aug-2020<br>09:09 | 19-Aug-2020<br>11:21 | commander<br>(CMD-Post) |
| <ul> <li>Generative Bell</li> <li>Generative Oak Ridge</li> </ul> | 🙆 Police         | 08-Jan-2020<br>02:08 | 29-Aug-2019<br>11:16 | tatiana (Tatiana)       |
| • 😧 Wildfire<br>③ Abc                                             | 🔂 UAE            | 24-Oct-2019<br>11:49 | 13-Sep-2019<br>10:24 | commander<br>(CMD-Post) |
| <ul><li>AZDPS</li><li>Blue Bell</li></ul>                         | 设 VIP Security   | 16-Aug-2019<br>10:09 | 15-Aug-2019<br>10:55 | serge (Fire<br>MGR)     |
| 😧 EMS<br>🚱 Fire                                                   | 设 VIP Security   | 29-Aug-2019<br>11:15 | 16-Aug-2019<br>10:43 | guest2 (Tablet)         |
| First Response     Liberty Bell                                   | 设 VIP Security   | 15-Aug-2019<br>10:52 | 15-Aug-2019<br>10:43 | tatiana (Tatiana)       |
|                                                                   | 🕢 Үер            | 20-Nov-2019<br>03:21 | 20-Nov-2019<br>03:18 | tatiana (Tatiana)       |

# Archived Groups

One of DragonForce's most powerful features is the ability to archive groups. The "Archiving" process preserves your mission data for after-action reports and prevents users from making changes to the data objects.

Archived data cannot be edited only exported; however, an archived group or incident can be restored by a former group manager.

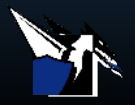

- 1. Open the group/incident manager
- 2. Right-click on the preferred group
- 3. Click Archive > click the checkmark to confirm

- From the group manager tab, select the preferred group's option menu
- 2. Tap manage group
- 3. Hit archive > tap the checkmark to confirm

Archiving Groups via Web + Mobile

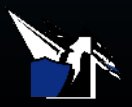

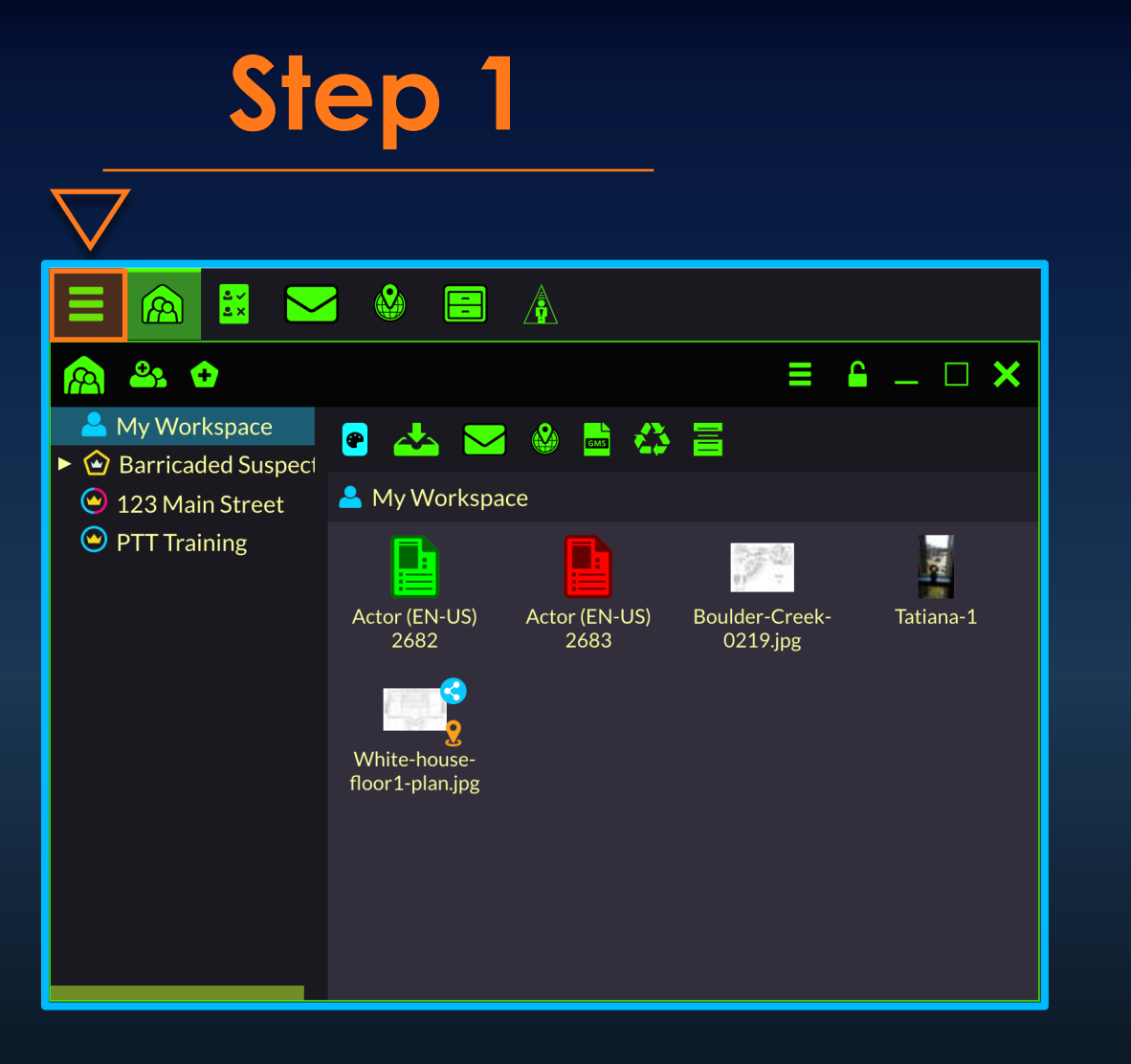

### Open the group/incident manager

| ቶ 🕅 🖌 🗄      | * © 🤶 '   | ıl 97% 🔳 : | 2:51 PM |   |
|--------------|-----------|------------|---------|---|
| My Workspace | Available | PTT        |         |   |
|              |           |            | -       |   |
| Search       |           |            | Q       |   |
| 💄 My Wor     | kspace    |            |         |   |
| 🙆 Barricad   | ed Suspec | t          |         |   |
| 😋 123 Mai    | n Street  |            |         | < |
| 🕑 PTT Trai   | ning      |            |         |   |
|              | <b>A</b>  |            |         |   |
|              | 0         |            |         |   |

From the group manager tab, select the preferred group's option menu

**MOBILE CLIENT** 

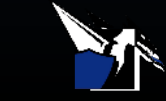

### WEB CLIENT

| 🏫 🔐 😋                                                                                 |                       |                            | _ 🗆 🗙     |
|---------------------------------------------------------------------------------------|-----------------------|----------------------------|-----------|
| <ul> <li>My Workspace</li> <li>My Workspace</li> <li>My Barricaded Suspect</li> </ul> |                       |                            |           |
| <ul> <li>12</li> <li>My Workena</li> <li>123 Main Street</li> </ul>                   | ce                    |                            | _         |
| Send SMS                                                                              |                       |                            |           |
| Add Clone to Incident     Convert to Incident                                         | Actor (EN-US)<br>2683 | Boulder-Creek-<br>0219.jpg | Tatiana-1 |
| F <sup>T</sup> Toggle Tactical Mode                                                   |                       |                            |           |
| Delete                                                                                |                       |                            |           |
| Archive                                                                               |                       |                            |           |
| Color                                                                                 |                       |                            |           |
| Color                                                                                 |                       |                            |           |
|                                                                                       |                       |                            |           |

Right-click on the preferred group

| ₿ 📡 🗄                | * ©        | ا %98 الله 🤅 | 2:40 PM |
|----------------------|------------|--------------|---------|
|                      |            |              |         |
| 123 Main Stre        | eet        |              | ×       |
| Kiew Rost            | ter        |              |         |
| 🗲 Toggle Tac         | tical Mode |              |         |
| Send SMS             | S Alert    |              |         |
| <b>T</b> Filter on G | iroup      |              |         |
| 🗳 Manage G           | roup       |              |         |
|                      |            |              |         |
|                      |            |              |         |
| • <                  | $\bigcirc$ |              |         |

### Tap manage group

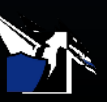

WEB CLIENT

**MOBILE CLIENT** 

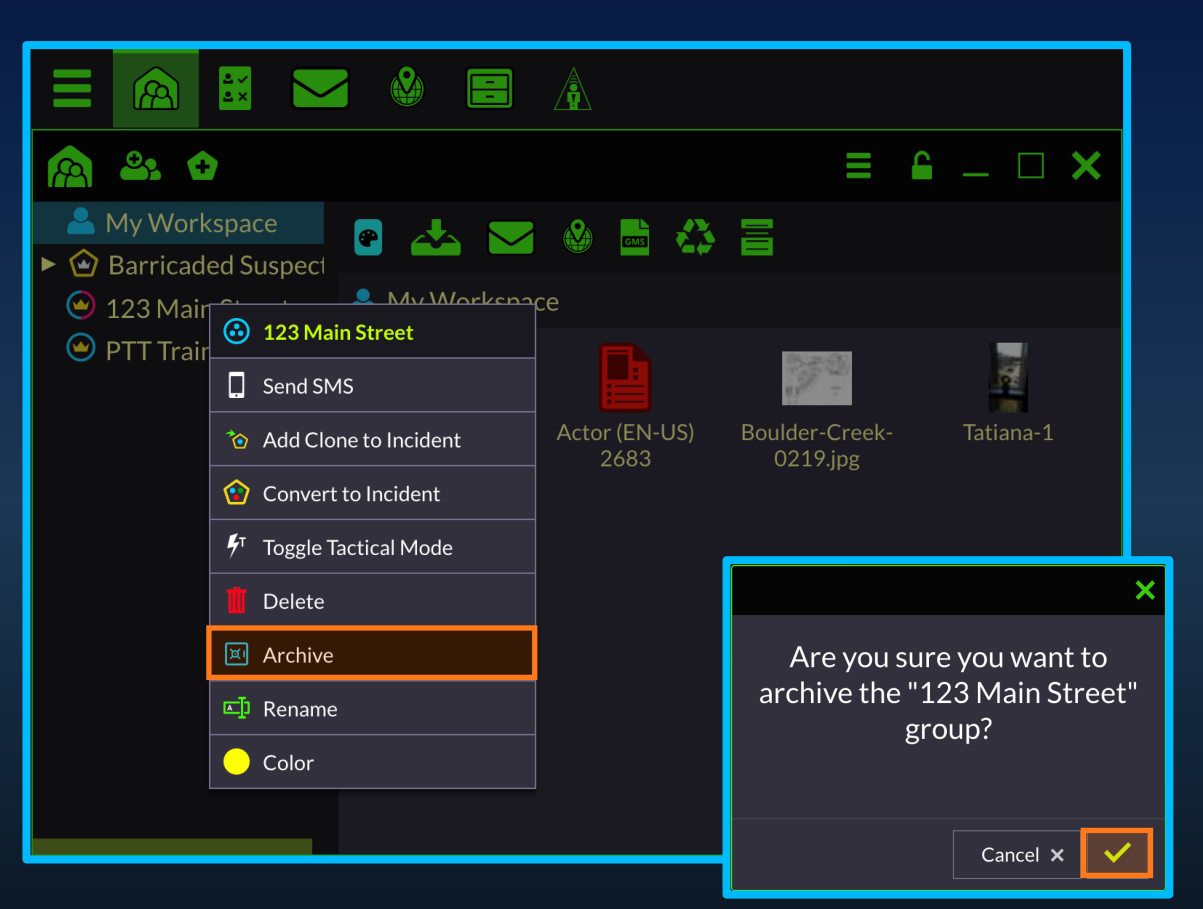

Click Archive > click the checkmark to confirm

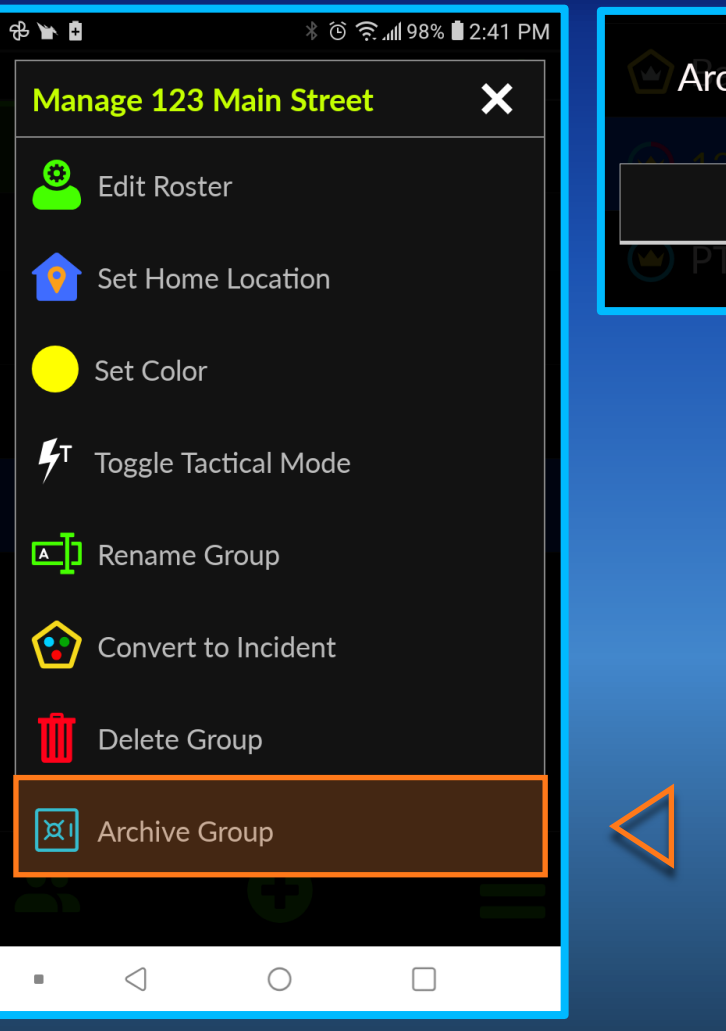

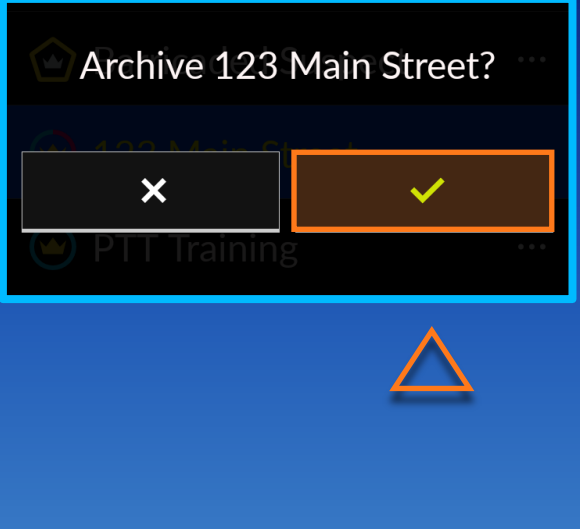

### Hit archive > tap the checkmark to confirm

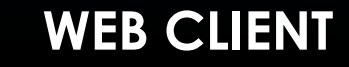

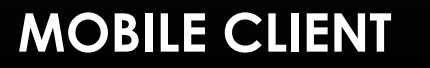

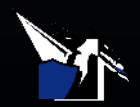

### Restoring Archived Groups

#### To restore an archived group:

- Open the main options menu > Archived Groups
- 2. Select a group or incident from the list
- **3.** Right click on the group/incident > restore

#### Optional

To view or export the membership or message history select the preferred option. You can also view and export the DragonForce objects in the archived group workspace.

| মি Archived Groups                                         |                  |                      | ≡                    | <b>≜</b> _ □ <b>×</b>   |
|------------------------------------------------------------|------------------|----------------------|----------------------|-------------------------|
| Search:                                                    | From:            | То:                  |                      |                         |
| ▼ I Archived Groups                                        | 🐼 Fire           | 15-Jan-2020<br>04:15 | 29-Aug-2019<br>11:17 | tatiana (Tatiana)       |
| <ul> <li></li></ul>                                        | 🐼 First Response | 15-Jan-2020<br>04:15 | 25-Sep-2019<br>10:00 | tatiana (Tatiana)       |
| <ul> <li>Barricaded Suspect</li> <li>COVID - 19</li> </ul> | 🐼 Liberty Bell   | 28-Aug-2020<br>09:09 | 19-Aug-2020<br>11:21 | commander<br>(CMD-Post) |
| <ul> <li>▶</li></ul>                                       | Police           | 08-Jan-2020<br>02:08 | 29-Aug-2019<br>11:16 | tatiana (Tatiana)       |
| ► <sup>1</sup> Wildfire<br><sup>3</sup> Abc                | <b>O</b> UAE     | 24-Oct-2019<br>11:49 | 13-Sep-2019<br>10:24 | commander<br>(CMD-Post) |
| <ul><li>AZDPS</li><li>Blue Bell</li></ul>                  | 🐼 VIP Security   | 16-Aug-2019<br>10:09 | 15-Aug-2019<br>10:55 | serge (Fire<br>MGR)     |
| <ul> <li>EMS</li> <li>Fire</li> </ul>                      | 🐼 VIP Security   | 29-Aug-2019<br>11:15 | 16-Aug-2019<br>10:43 | guest2 (Tablet)         |
| <ul> <li>First Response</li> <li>Liborty Roll</li> </ul>   | OVIP Security    | 15-Aug-2019<br>10:52 | 15-Aug-2019<br>10:43 | tatiana (Tatiana)       |
|                                                            | Yep              | 20-Nov-2019<br>03:21 | 20-Nov-2019<br>03:18 | tatiana (Tatiana)       |

You can restore archived groups only from the web command. The restoration capability is limited to managers/commanders of the group or incident.

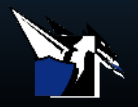

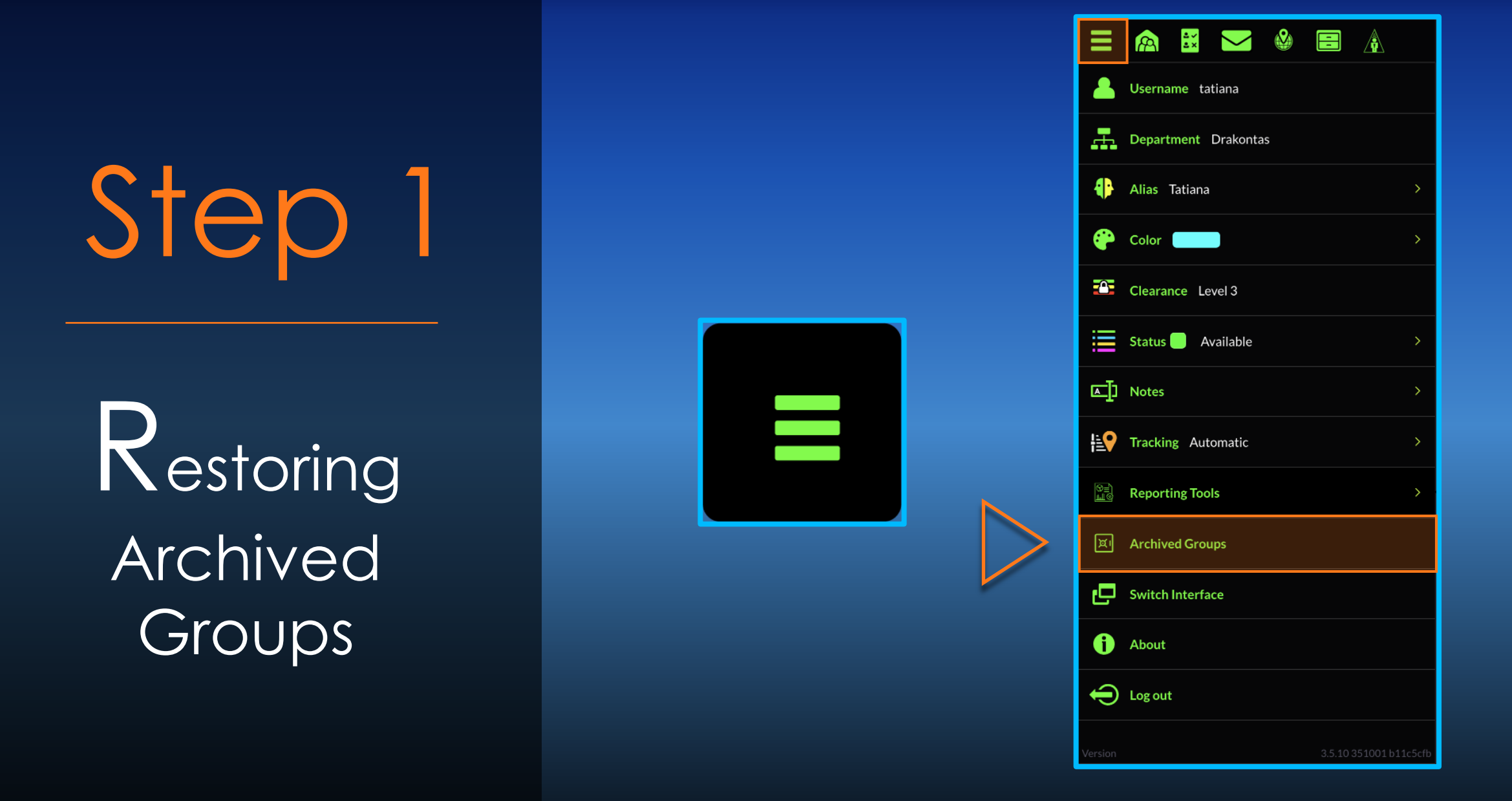

Open the main options menu > Archived Groups

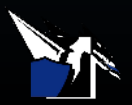

Restoring Archived Groups

| प्रा Archived Groups                                                               |              |                       |               |                                | ≡ 읍 _ □                         | × |
|------------------------------------------------------------------------------------|--------------|-----------------------|---------------|--------------------------------|---------------------------------|---|
| Search:                                                                            | From:        |                       | То:           |                                |                                 |   |
| <ul> <li>▼ Archived Groups</li> <li>► <sup>(1)</sup>/<sub>(2</sub> 123</li> </ul>  | Membership H | History Mes           | sages History |                                |                                 |   |
| <ul> <li>123 Main Street</li> <li>Barricaded Suspect</li> <li>COVID: 10</li> </ul> | Barricaded S |                       |               |                                | 150                             |   |
| <ul> <li>COVID-19</li> <li>Liberty Bell</li> <li>Oak Ridge</li> </ul>              | Recycle Bin  | Incident<br>Resources | IncidentMap   | 1333 Chippewa<br>Floorplan.jpg | Copy of<br>Boulder-Cre<br>9.jpg |   |
| <ul> <li>Wildfire</li> <li>Abc</li> </ul>                                          |              |                       |               |                                | - 9-0                           |   |
| AZDPS     Blue Bell                                                                |              |                       |               |                                |                                 |   |
| <ul> <li>EMS</li> <li>Fire</li> <li>Firet Descenses</li> </ul>                     |              |                       |               |                                |                                 |   |
| Eirst Response     Liberty Bell                                                    |              |                       |               |                                |                                 |   |
|                                                                                    |              |                       |               |                                |                                 |   |

### Select a group or incident from the list

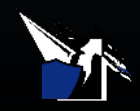

Restoring Archived Groups

| प्रा Archived Groups                                                                                                    |               |                       |              |                                |                                 |
|----------------------------------------------------------------------------------------------------|---------------|-----------------------|--------------|--------------------------------|---------------------------------|
| Search:                                                                                                    | From:         |                       | То:          |                                | Filter                          |
| <ul> <li>▼ Archived Groups</li> <li>▶ 😧 123</li> <li>№ 123 Main Street</li> </ul>                                                                                                    | Membership Hi | istory Mess<br>Ispect | ages History |                                |                                 |
| Barricaded Suspect                                                                                                    | aded Suspect  | ~                     |              |                                |                                 |
| <ul> <li>▶ ☆ Liberty Bell</li> <li>▶ ☆ Oak Ridge</li> <li>▶ ☆ Wildfire</li> <li>↔ Abc</li> <li>↔ AZDPS</li> <li>↔ Blue Bell</li> <li>↔ EMS</li> <li>↔ Fire</li> <li>↔ First Response</li> <li>↔ Liberty Bell</li> <li>↔ Police</li> <li>↔ LIAE</li> </ul> | e             | Incident<br>Resources | IncidentMap  | 1333 Chippewa<br>Floorplan.jpg | Copy of<br>Boulder-Cre<br>9.jpg |

Right click on the group/incident > restore

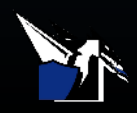

# Archive Contents

### FILE HISTORY

### MEMBERSHIP HISTORY

### MESSAGE HISTORY

File History includes the group map and any map snapshots that were made during the operation. Any additional files or pictures that were collected will also be available for download. The date and time of creation as well as the username of the creator is also included.

Membership History contains the complete record of which users participated in the group, including their entry and exit times and who added or removed a user. Message History includes the correspondence between the members of the group throughout the life of the incident: A recording of the date and time messages were delivered and the sender and recipient of each message.

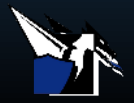

Exporting Archived Whiteboards and Snapshots

To export an archived whiteboard/snapshot:

- Open the main options menu > archived groups > select a group or incident
- 2. Right-click on the snapshot/whiteboard within the workspace
- 3. Click Export (as a base image or with annotations)

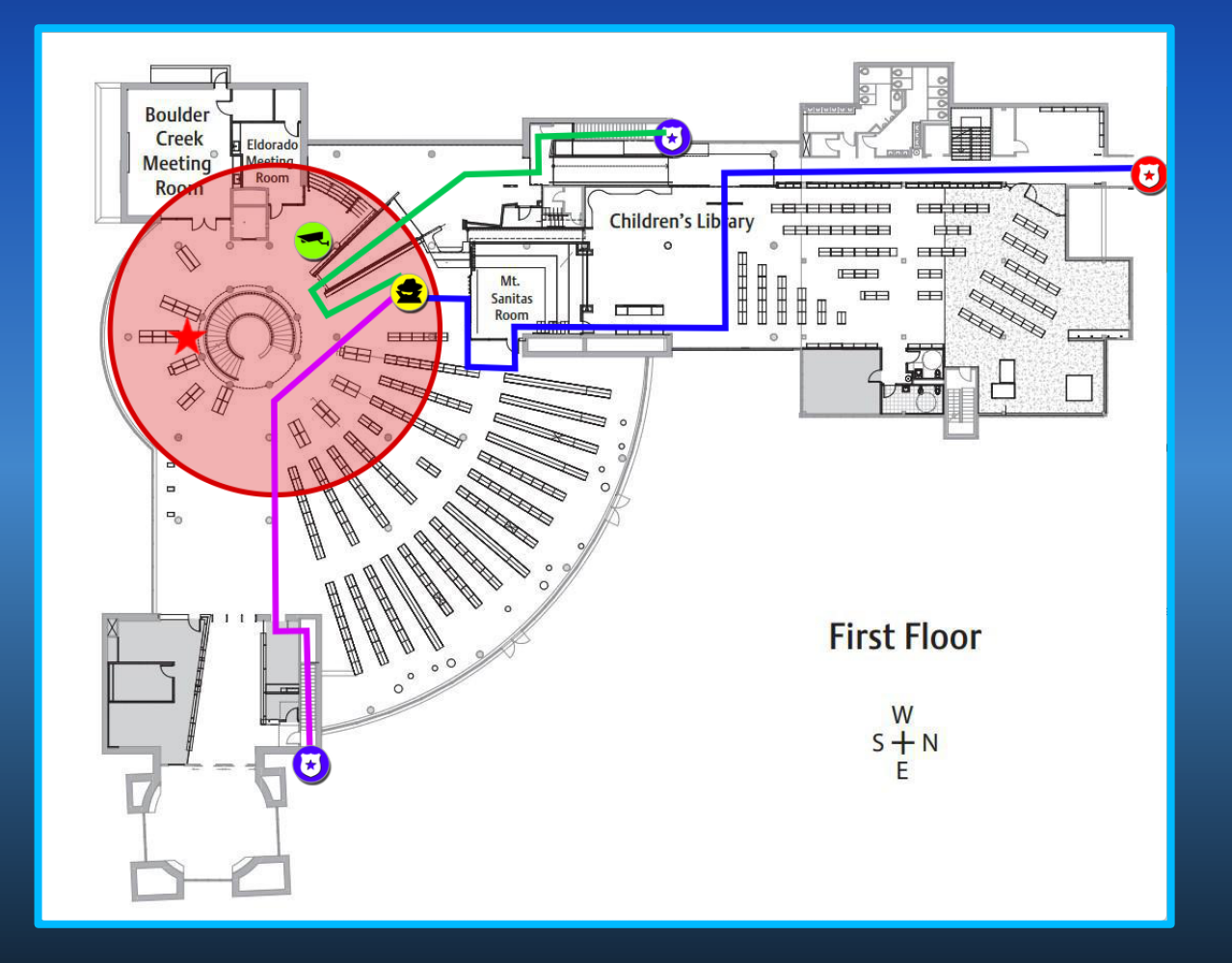

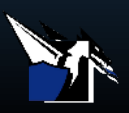

Step 1 Exporting Archived Whiteboards

X

Snapshots

🔛 🔮 🚍 🗍 ртт 🚸 🔵 15:16 🔁 PTT R Set PTT Channel ≡ \_ □ × प्र। Archived Groups Username tatiana Search: From: Archived Groups Membership History Messages History Alias Tatiana 🕨 😧 123 😰 Barricaded Suspect 😰 123 Main Street Barricaded Su 🗭 Color 🚺 19 COVID - 19 🕨 😰 Liberty Bell **Recycle Bin** Incident IncidentMap 1333 Chippewa Copy of Clearance Level 3 Boulder-Cre Resources Floorplan.ipg Oak Ridge 9.jpg Wildfire 📒 Status 📒 Available 🙆 Abc AZDPS Notes 😣 Blue Bell 🙆 EMS Tracking Automatic 🙆 Fire 🙃 First Response 🙆 Liberty Bell **Reporting Tools** Olice 🙆 UAE 👶 VIP Security VIP Security Switch Interface 😣 VIP Security 🙆 Yep f About ⊖ Log out

Open the main options menu > archived groups > select a group or incident

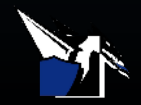

Step 2 Exporting Archived Whiteboards Č. Snapshots

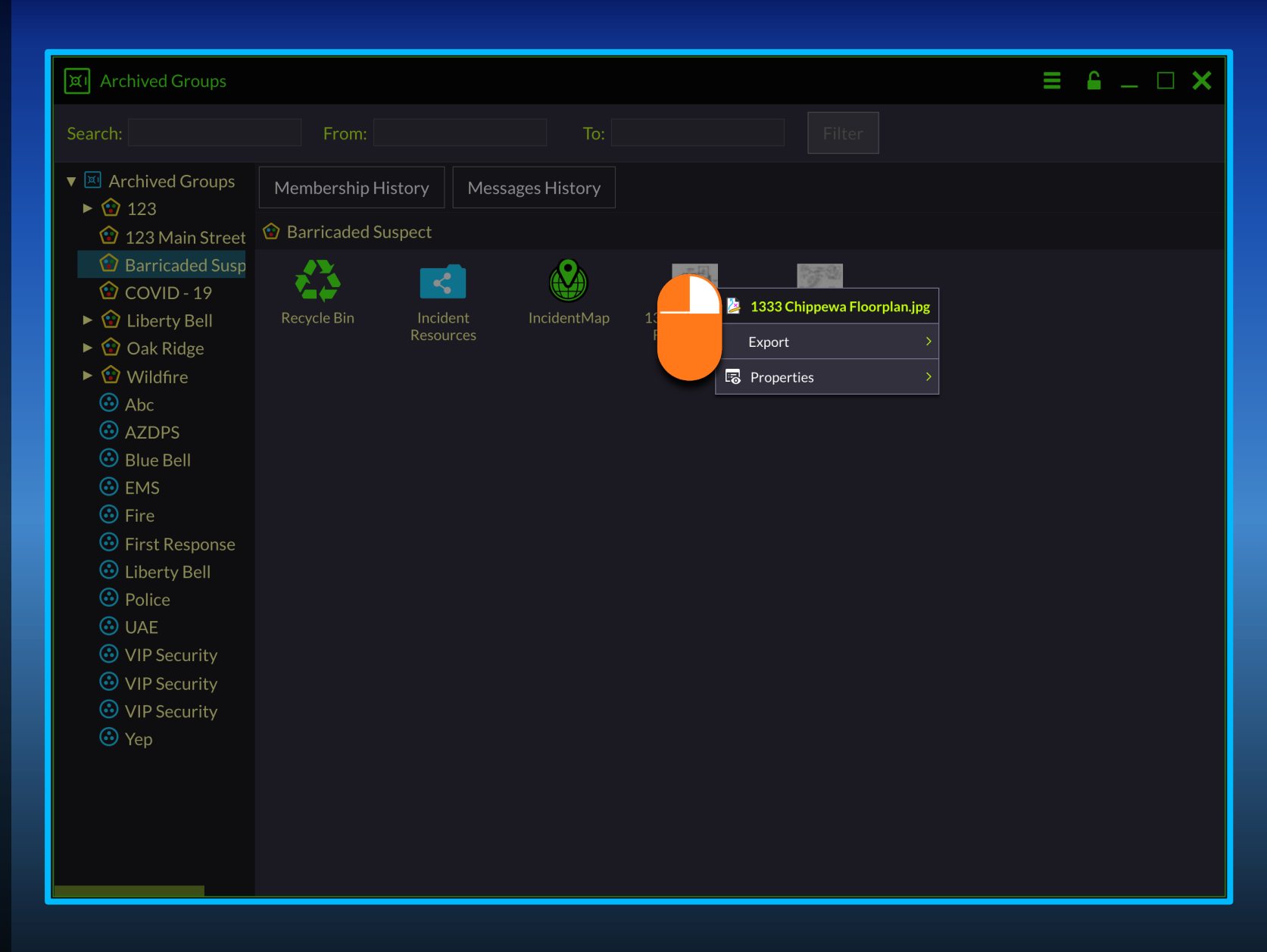

Right-click on the snapshot/whiteboard within the workspace

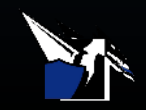

Step 3 Exporting Archived Whiteboards & Snapshots

| মি। Archived Groups                                                                                   |                            |                         |                                 |                  |
|----------------------------------------------------------------------------------------------------|----------------------------|-------------------------|---------------------------------|------------------|
| Search:                                                                                               | From:                      | То:                     |                                 |                  |
| <ul> <li>Archived Groups</li> <li>123</li> <li>123 Main Street</li> </ul>                             | Membership History         | Messages History        |                                 |                  |
| <ul> <li>Barricaded Sus</li> <li>COVID - 19</li> <li>Covid Liberty Bell</li> <li>Oak Ridge</li> </ul> | Recycle Bin Incid<br>Resou | ent IncidentMap<br>rces | 1333 Chip<br>Floorpla<br>Export | Base Image       |
| <ul> <li>Wildfire</li> <li>Abc</li> <li>AZDPS</li> <li>Blue Bell</li> </ul>                           |                            |                         | Roperties >                     | With Annotations |
| <ul><li>EMS</li><li>Fire</li></ul>                                                                    |                            |                         |                                 |                  |

Click Export (as a base image or with annotations)

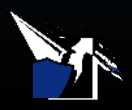

## Exporting Messaging & Membership History

To export message/membership history:

- Open the main options menu > archived groups > select a group or incident
- 2. Select the Membership or Messages History
- 3. Click Export as CSV

|                   | barricaded_suspect_messages_history — Edited |              |                      |        |                                 |                                                 |
|-------------------|----------------------------------------------|--------------|----------------------|--------|---------------------------------|-------------------------------------------------|
|                   | ✓ 125% ✓                                     | !≡ ~         | 1                    |        | T 📕 🖾 🗸 📕                       |                                                 |
| Viev              | v Zoom                                       | Add Category | Insert Table         | Chart  | <b>Text Shape Media</b> Comment | Collaborate Format Organize                     |
| +                 | Sheet 1                                      |              |                      |        |                                 | Table         Cell         Text         Arrange |
| $\bigcirc$        | Α                                            |              | В                    | С      | D                               |                                                 |
| $\tilde{\square}$ |                                              | bar          | ricaded_suspect_mess | ages_ł | history                         |                                                 |
| 1                 | Date                                         |              | From                 | То     | Message                         |                                                 |
| 2                 | 23-11-2020 03:43:1                           | 1            | tatiana (Tatiana)    |        |                                 |                                                 |
| 3                 | 23-11-2020 03:43:1                           | 1            | guest4 (Alex)        |        | I Acknowledge                   |                                                 |
| 4                 | 23-11-2020 03:43:1                           | 1            | tatiana (Tatiana)    |        | Sending the floor plan          | Table Styles                                    |
| 5                 | 23-11-2020 03:43:1                           | 1            | guest4 (Alex)        |        | On Location                     |                                                 |
| 6                 | 23-11-2020 03:43:1                           | 1            | tatiana (Tatiana)    |        | what's your status?             | Headers & Footer                                |
| 7                 | 23-11-2020 03:43:1                           | 1            | tatiana (Tatiana)    |        |                                 |                                                 |
| 8                 | 23-11-2020 03:43:1                           | 1            | guest4 (Alex)        |        | I Acknowledge                   | ✓ Table Name                                    |
| 9                 | 23-11-2020 03:43:1                           | 1            | tatiana (Tatiana)    |        | Sending the floor plan          |                                                 |
| 10                | 23-11-2020 03:43:1                           | 1            | guest4 (Alex)        |        | On location                     | Table Font Size                                 |
| 11                | 23-11-2020 03:43:1                           | 1            | tatiana (Tatiana)    |        | what's your status?             |                                                 |
|                   |                                              |              |                      |        |                                 | Table Outline                                   |
|                   |                                              |              |                      |        |                                 | ○ 0.35 pt ♥                                     |
|                   |                                              |              |                      |        |                                 | Outline table name                              |
|                   |                                              |              |                      |        |                                 |                                                 |
|                   |                                              |              |                      |        |                                 | Gridlines                                       |

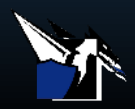

Exporting Messaging & Membership History

| $\mathbf{\vee}$              |                                                                                 |                            |                           |                                                             |                 |
|------------------------------|---------------------------------------------------------------------------------|----------------------------|---------------------------|-------------------------------------------------------------|-----------------|
|                              |                                                                                 | Set PTT C                  | Channel 🛛 PTT             |                                                             | ptt 🗇 😑 15:16 🔺 |
| A Username tatiana           | प्रा Archived Groups                                                            |                            |                           |                                                             | ≡ ≙ _ □ ×       |
| Department Drakontas         | Search:                                                                         | From:                      | То:                       |                                                             |                 |
| 🕂 Alias Tatiana >            | <ul> <li>▼ ■ Archived Groups</li> <li>▶ 123</li> <li>122 Main Streat</li> </ul> | Membership History         | Messages History          |                                                             |                 |
| Color                        | Barricaded Susp     COVID - 19                                                  |                            |                           |                                                             |                 |
| Clearance Level 3            | <ul> <li>Section 17</li> <li>Liberty Bell</li> <li>Oak Ridge</li> </ul>         | Recycle Bin Incic<br>Resou | lent IncidentMap<br>Irces | 1333 Chippewa Copy of<br>Floorplan.jpg Boulder-Cre<br>9.ipg |                 |
| 🗮 Status 🕢 Available >       | ► 😧 Wildfire<br>ⓒ Abc                                                           |                            |                           |                                                             |                 |
| ►] Notes >                   | AZDPS     Blue Bell                                                             |                            |                           |                                                             |                 |
| Left Tracking Automatic >    | EMS     Fire     Fire                                                           |                            |                           |                                                             |                 |
| Reporting Tools              | <ul> <li>First Response</li> <li>Liberty Bell</li> <li>Police</li> </ul>        |                            |                           |                                                             |                 |
| Archived Groups              | UAE     VIP Security                                                            |                            |                           |                                                             |                 |
| Switch Interface             | <ul> <li>OVIP Security</li> <li>OVIP Security</li> </ul>                        |                            |                           |                                                             |                 |
| i About                      | 😟 Yep                                                                           |                            |                           |                                                             |                 |
| tog out                      |                                                                                 |                            |                           |                                                             |                 |
| Version 3.5.10.351001.b11c5e | fb                                                                              |                            |                           |                                                             |                 |

Open the main options menu > archived groups > select a group or incident

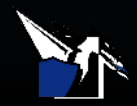

Exporting Messaging & Membership History

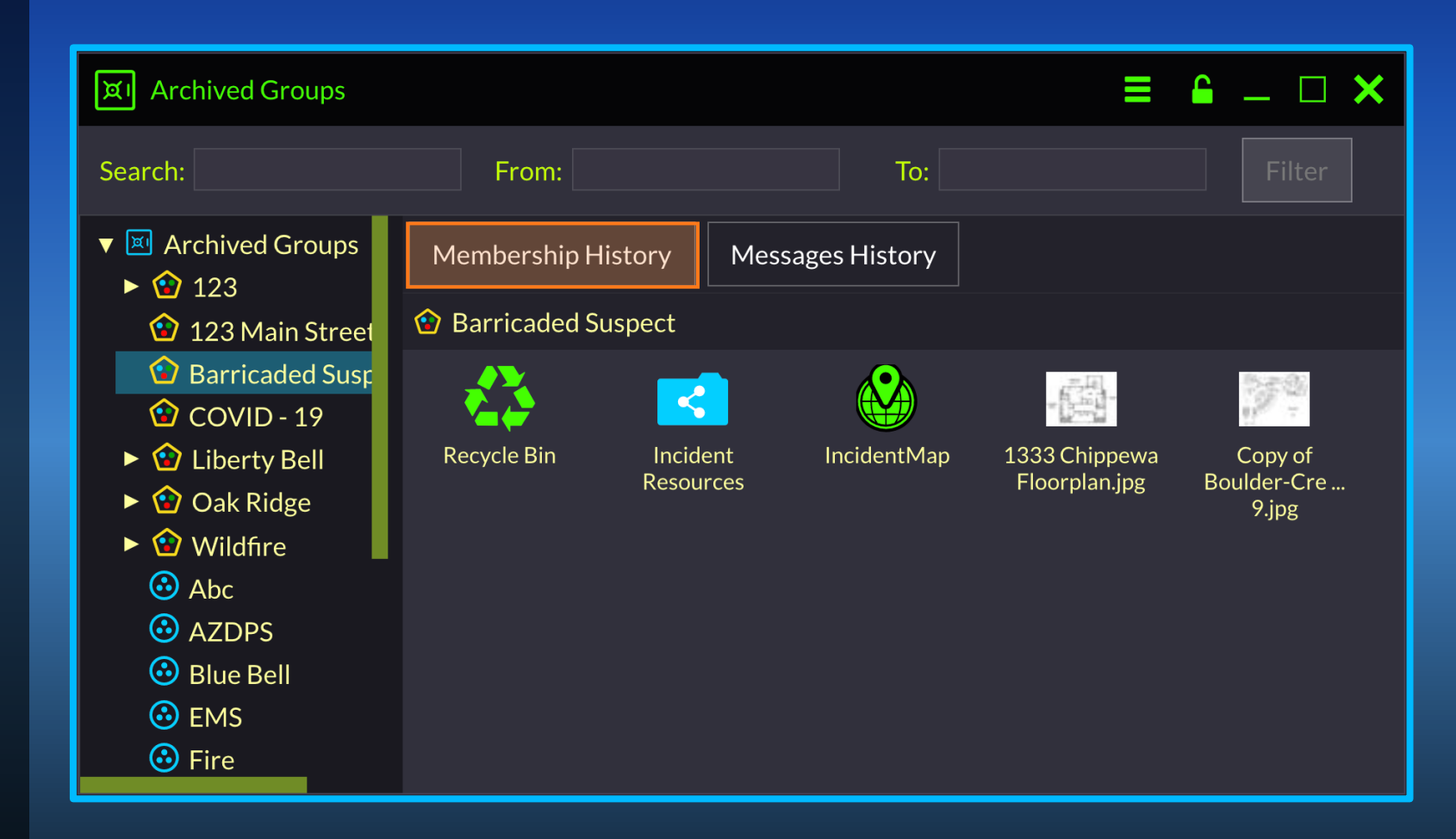

Select the Membership or Messages History

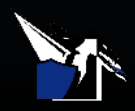

Exporting Messaging & Membership History

| Rroup VIP Security | <b>€</b> _ □ ×    |                   |                     |
|--------------------|-------------------|-------------------|---------------------|
| Export as CSV      |                   |                   |                     |
| Action             | User              | Performed by      | Date                |
| Added              | guest2 (Tablet)   | guest2 (Tablet)   | 16-08-2019 10:43:32 |
| Added              | tatiana (Tatiana) | guest2 (Tablet)   | 16-08-2019 10:45:00 |
| Added              | jared (Jared)     | guest2 (Tablet)   | 16-08-2019 10:45:00 |
| Added              | mykola (mykola)   | guest2 (Tablet)   | 16-08-2019 10:45:00 |
| Added              | serge (Fire MGR)  | guest2 (Tablet)   | 16-08-2019 10:45:00 |
| Removed            | guest2 (Tablet)   | tatiana (Tatiana) | 29-08-2019 11:15:43 |
| Removed            | serge (Fire MGR)  | tatiana (Tatiana) | 29-08-2019 11:15:43 |
| Removed            | tatiana (Tatiana) | tatiana (Tatiana) | 29-08-2019 11:15:43 |
| Removed            | mykola (mykola)   | tatiana (Tatiana) | 29-08-2019 11:15:44 |
| Removed            | jared (Jared)     | tatiana (Tatiana) | 29-08-2019 11:15:44 |
|                    |                   |                   |                     |
|                    |                   |                   |                     |
|                    |                   |                   |                     |
| Previous           | Page              | 1 of1             | Next                |

Click Export as CSV

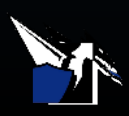

## Video Demonstration

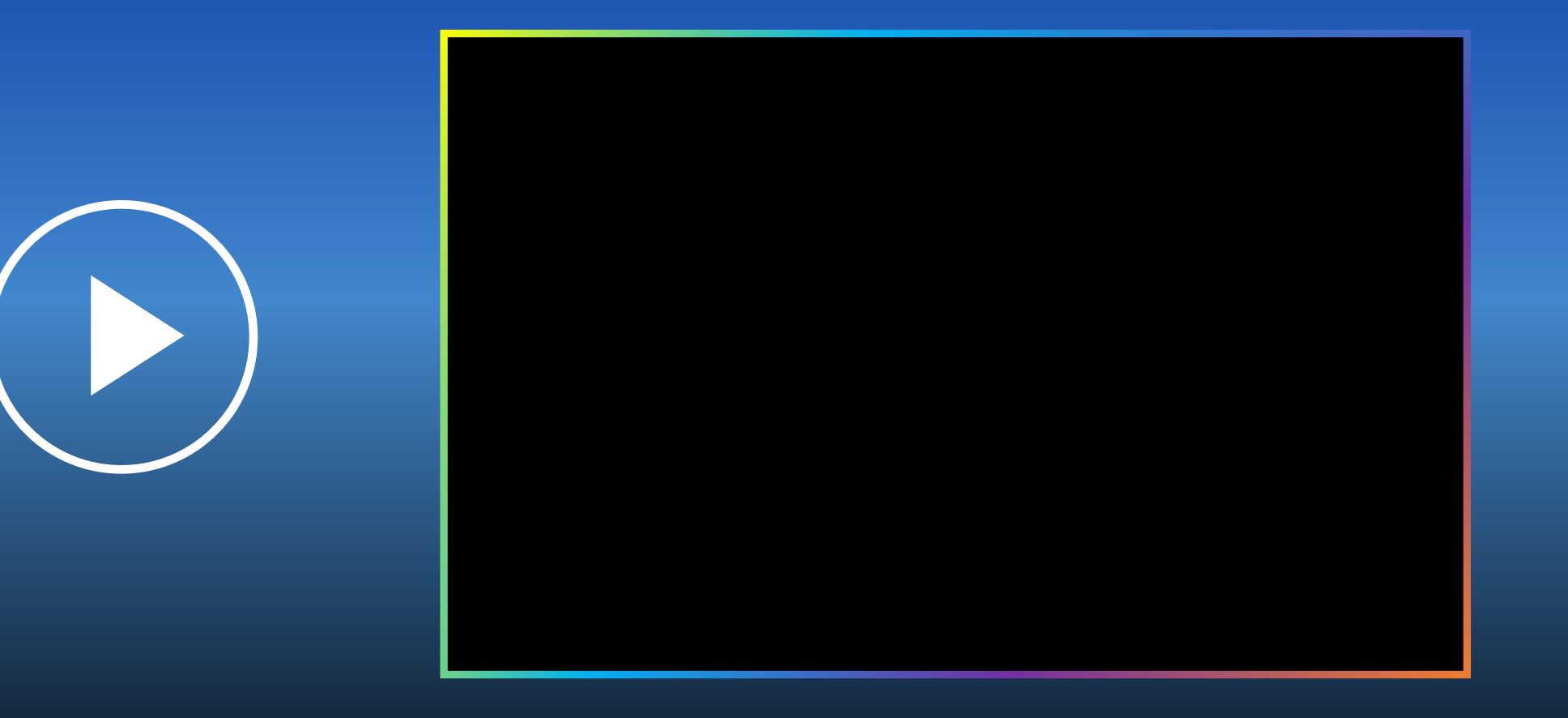

Learn how to view and restore archived groups, and export archived data

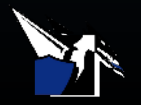

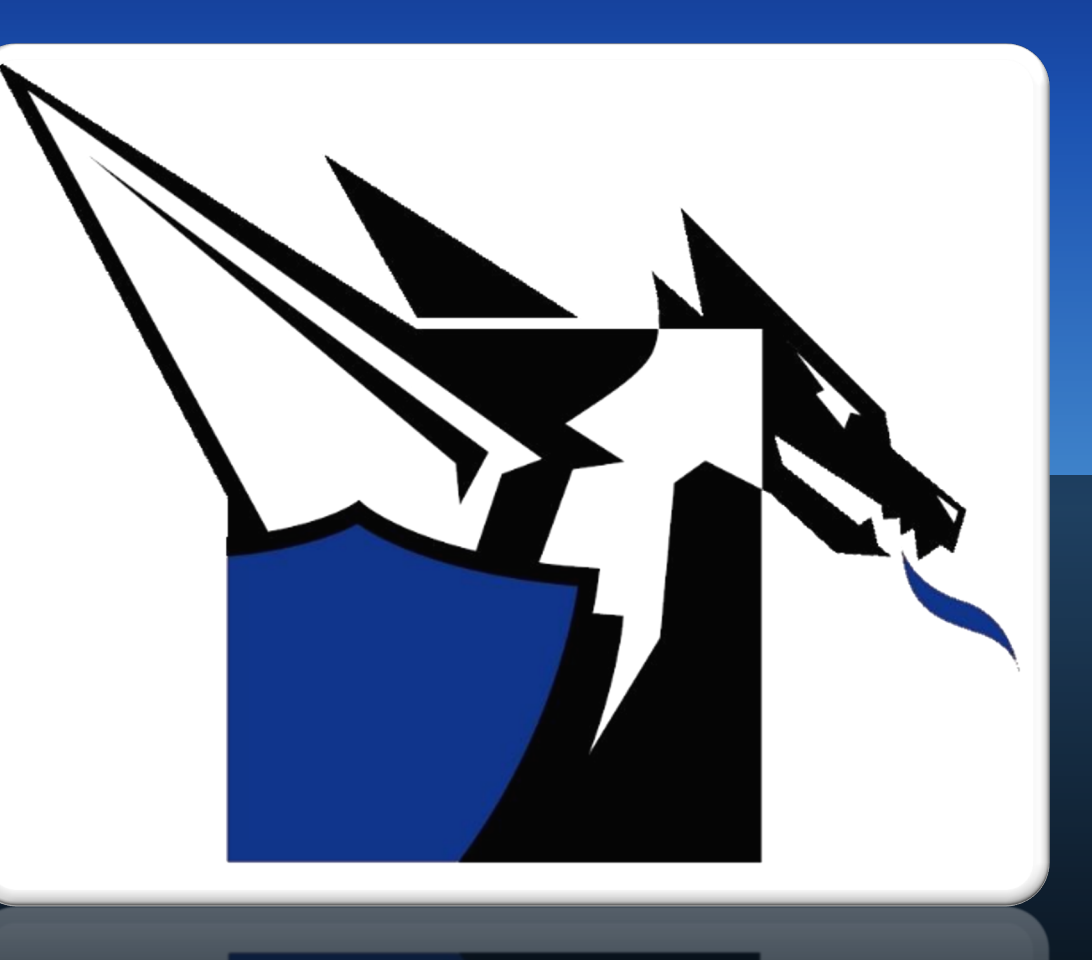

### Documentation

http://www.drakontas.com/academy

Support@drakontas.com